# Managing 'Overdue' PO's Job Aid

# Overview

This job aid includes the procedures to assist departments in managing PO's that are 30 days past their due date and are not fully received. Purchasing has determined a due date of 05/04/2012 or later for the cut off. PO's (700000 series) with a due date prior to this will be closed unless purchasing is notified before June 22, 2012 via a Change Request Form, Help Ticket or Online Change Request to change the due date on the PO.

# Purpose

To provide Requesters a step-by-step process to identify their late PO's, enter Requisitions with greater care in the future, and minimize the clean-up volume at year end.

# Procedure

The short procedure to manage overdue PO's is as follows:

- 1. Identify overdue PO's using the query, FSU\_PO\_PAST\_DUE\_DATE.
- 2. \* Run the above query weekly between now and the end of fiscal year to identify all PO's 30 days past due.
- 3. If you need more details to quickly help determine the status of your PO's you may go to query FSU\_PO\_PAST\_DUE\_DATE\_AP\_DETAIL.
- 4. Submit a help ticket to let Purchasing know which PO's you would like to close and those PO's for which you need to change the expected due date. The last date to submit changes to do this will be 06/22/2012.

1

NOTE: Dates showing on following pages were valid for prior fiscal year.

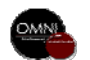

# Navigation

Log into OMNI and click on Financials 8.9. In left hand menu click on: Reporting Tools> Query> Query Viewer

#### Query Viewer

Enter any information you have and click Search. Leave fields blank for a list of all values.

## Step 1

Enter **FSU\_PO\_PAST\_DUE\_DATE** into the Query Name field

### Click: Search

Click: HTML or Excel

| Search By: Query Name 💌                      | begins with    | FSU_PO_PAST_DUE_D    | ATE              | ]                                    |
|----------------------------------------------|----------------|----------------------|------------------|--------------------------------------|
| Search Results<br>Folder View: All Folders 💌 |                |                      |                  |                                      |
| Query                                        |                | Customize   Fin      | d   View All   🛄 | First 🛃 1-2                          |
| Query Name                                   | Description    | <u>Owne</u>          | r <u>Folder</u>  | <u>Runto</u> Run<br><u>HTML</u> Exco |
| FSU_PO_PAST_DUE_DATE                         | PO's Past 30 d | ays by DEPTID Public | PURCH-PO         | HTML Exce                            |

FSU PO PAST DUE DATE AP DETAIL POS Past 30days by Dept/UserID Public PURCH-PO

# Step 2

Enter **Dept ID** in the prompt Enter **Requester ID** in the prompt Note: If you are not searching by one of these fields you must use the % sign. There will be no return results if you leave it blank.

Click: View Results Click: <u>Excel Spreadsheet</u> to download results, if you previously selected HTML.

| Dept ID (wildcard enabled):    | 188003        |                         |                   |                   |                           |
|--------------------------------|---------------|-------------------------|-------------------|-------------------|---------------------------|
| Requester ID(wildcard enabled) | MFELDMAN      |                         |                   |                   |                           |
| View Results                   |               |                         |                   |                   |                           |
| Download results in : Exc      | el SpreadShee | e <u>t CSV Text Fil</u> | <u>le</u> (41 kb) |                   |                           |
| View All                       |               |                         |                   | First 🔳 1         | -100 of 110 🕟 <u>Last</u> |
| Req ID PO No.                  | Due Date      | Requester               | Vendor Name       | PO Receipt Status | PO Match Status           |
|                                |               |                         |                   |                   |                           |

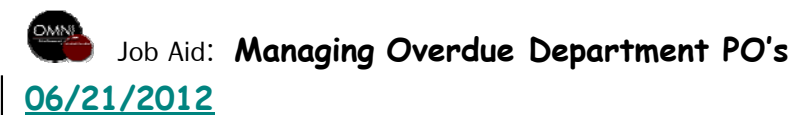

2

of 2 🕑 Last

Schedule

Schedule

Schedule

HTML

Even

<u>Add to</u>

Favorites

Favorite

Favorite

Click: File > Save As

Name the file with Dept ID and date and save in a marked folder.

Ex: Dept 227000 6-22-2012

\*Excel does not allow slashes in the file name. Use a dash or a point (6.22.12) to save.

**Tip:** For easy recall of saved documents create a folder specifically for this purpose and always save files in that folder.

Once saved you may need to close document and re-open to view in Excel format before going on to step 4.

|       | licrosoft Excel - F            | SU_PO_PAST_DU | E_DATE_1456                 | 6[1]                                        |                      |                       |                                 |
|-------|--------------------------------|---------------|-----------------------------|---------------------------------------------|----------------------|-----------------------|---------------------------------|
| ंष्यु | <u>File E</u> dit <u>V</u> iew | Insert Format | : <u>T</u> ools <u>D</u> at | a <u>W</u> indow <u>H</u> el                | p Ado <u>b</u> e PDF |                       |                                 |
| 8 🗅   | 📴 Open Cti                     | rl+0 👸 🗈 🕻    | 🏝 + 🕑 + 🛛                   | 🧟 Σ - ∄↓   [                                | 🛺 🛷 100% 🕞 🕜 📑       | Arial Unicode MS 🔹 👻  | 10 - <b>B</b> <i>I</i> <u>U</u> |
| 1     | Save As                        |               |                             | d Doply with Chap                           |                      |                       |                                 |
|       | - Dript Drouiou                |               |                             | <ul> <li>Kepiy with <u>C</u>hang</li> </ul> |                      |                       |                                 |
| 2     |                                |               |                             |                                             |                      |                       |                                 |
|       | · *                            |               |                             |                                             |                      |                       |                                 |
|       | A                              | В             | С                           | D                                           | E                    | F                     | G                               |
| 1     | PO's Past 30                   | 116           |                             |                                             |                      |                       |                                 |
| 2     | Req ID                         | PO No.        | Due Date                    | Requester                                   | Vendor Name          | PO Receipt Status     | PO Match Status                 |
| 3     | 0000302775                     | 0000302407    | 7/27/2007                   | MFELDMAN                                    | BUTTERFIELDS         | PO Not Received       | To Match                        |
| 4     | 0000314847                     | 0000314242    | 1/25/2008                   | MFELDMAN                                    | NYCO INTERNATIONAL   | PO Partially Received | Partially Matched               |
| 5     | 0000310762                     | 0000310628    | 10/31/2007                  | MFELDMAN                                    | NYCO INTERNATIONAL   | Fully Received        | Partially Matched               |
| 6     | 0000312291                     | 0000311797    | 11/30/2007                  | MFELDMAN                                    | NYCO INTERNATIONAL   | Fully Received        | Partially Matched               |
| 7     | 0000304431                     | 0000304086    | 7/31/2007                   | MFELDMAN                                    | SERBIN PRINTING      | Fully Received        | Partially Matched               |
| 8     | 0000310747                     | 0000310630    | 10/31/2007                  | MFELDMAN                                    | CAROL WILSON FINE AF | PO Partially Received | Matched                         |
| 9     | 0000312267                     | 0000311800    | 11/30/2007                  | MFELDMAN                                    | CAROL WILSON FINE AF | Fully Received        | Partially Matched               |
| 10    | 0000316332                     | 0000315768    | 2/15/2008                   | MFELDMAN                                    | CAROL WILSON FINE AF | Fully Received        | Partially Matched               |
| 11    | 0000315796                     | 0000315183    | 1/25/2008                   | MFELDMAN                                    | UNIV OF WASHINGTON   | PO Not Received       | To Match                        |
| 12    | 0000314855                     | 0000314243    | 1/18/2008                   | MFELDMAN                                    | PINEAPPLE PRESS      | Fully Received        | Partially Matched               |
| 13    | 0000314859                     | 0000314313    | 1/18/2008                   | MFELDMAN                                    | RANDOM HOUSE         | Fully Received        | Partially Matched               |
| 14    | 0000316582                     | 0000315926    | 2/16/2008                   | MFELDMAN                                    | RANDOM HOUSE         | Fully Received        | Partially Matched               |
| 15    | 0000304196                     | 0000304397    | 7/20/2007                   | MFELDMAN                                    | DESIGN MASTER        | PO Partially Received | Partially Matched               |
| 16    | 0000309055                     | 0000308643    | 9/21/2007                   | MFELDMAN                                    | DESIGN MASTER        | PO Partially Received | Partially Matched               |
| 17    | 0000310751                     | 0000310633    | 10/26/2007                  | MFELDMAN                                    | DOVER PUBLICATIONS   | PO Partially Received | Partially Matched               |
| 18    | 0000311291                     | 0000310900    | 11/2/2007                   | MFELDMAN                                    | DOVER PUBLICATIONS   | PO Partially Received | Partially Matched               |
| 19    | 0000310751                     | 0000310633    | 11/15/2007                  | MFELDMAN                                    | DOVER PUBLICATIONS   | PO Partially Received | Partially Matched               |
| 20    | 0000310751                     | 0000310633    | 11/17/2007                  | MFELDMAN                                    | DOVER PUBLICATIONS   | PO Partially Received | Partially Matched               |
| 21    | 0000302998                     | 0000302304    | 7/25/2007                   | MFELDMAN                                    | DOVER PUBLICATIONS   | Fully Received        | Partially Matched               |
| 22    | 0000316344                     | 0000315646    | 2/15/2008                   | MFELDMAN                                    | FELD ENTERTAINMENT   | PO Partially Received | Partially Matched               |
| 23    | 0000314838                     | 0000314315    | 1/18/2008                   | MEELDMAN                                    | JACOBSON HAT         | PO Partially Received | Partially Matched               |

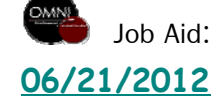

Click: **Data > Sort** to view your PO's organized in a different order.

Use the drop-down menu to Example below Sort by: PO Receipt Status Then by: PO Match Status Click: OK

| Sort                 | ? ×                     |
|----------------------|-------------------------|
| Sort by              |                         |
| PO Receipt Status    | Ascending               |
|                      | C <u>D</u> escending    |
| Then by              |                         |
| PO Match Status      |                         |
| Then by              |                         |
|                      | C Ascending             |
|                      | O Descending            |
| My data range has —  |                         |
| • Header <u>r</u> ow | 🔿 No header ro <u>w</u> |
| Options              | OK Cancel               |

| M    | Microsoft Excel - FSU_PO_PAST_DUE_DATE_14566[1] |               |                              |                              |                      |                       |                                 |
|------|-------------------------------------------------|---------------|------------------------------|------------------------------|----------------------|-----------------------|---------------------------------|
| :    | <u>File E</u> dit <u>V</u> iew                  | Insert Format | : <u>T</u> ools <u>D</u> ata | a <u>W</u> indow <u>H</u> el | p Ado <u>b</u> e PDF |                       |                                 |
| 80   | 📂 🗖 🖪 🔒                                         |               | 🔁 🗕 🔤 🛃                      | <u>S</u> ort                 | 100% 🗸 🕡 🚺           | Arial Unicode MS 🔹 👻  | 10 - <b>B</b> <i>I</i> <u>U</u> |
| 10-  | 4n 4n C2 🔥                                      |               |                              | <u>F</u> ilter               | • d Deview           |                       |                                 |
|      |                                                 |               |                              | Text to Columns.             |                      |                       |                                 |
| - 74 | N 🔂 🚽                                           |               |                              | *                            |                      |                       |                                 |
|      | J24 🔻                                           | fx            |                              |                              |                      |                       |                                 |
|      | A                                               | В             | C                            | D                            | E                    | F                     | G                               |
| 1    | PO's Past 30                                    | 116           | 1                            |                              |                      |                       | 1                               |
| 2    | Req ID                                          | PO No.        | Due Date                     | Requester                    | Vendor Name          | PO Receipt Status     | PO Match Status                 |
| 3    | 0000302775                                      | 0000302407    | 7/27/2007                    | MFELDMAN                     | BUTTERFIELDS         | PO Not Received       | To Match                        |
| 4    | 0000314847                                      | 0000314242    | 1/25/2008                    | MFELDMAN                     | NYCO INTERNATIONAL   | PO Partially Received | Partially Matched               |
| 5    | 0000310762                                      | 0000310628    | 10/31/2007                   | MFELDMAN                     | NYCO INTERNATIONAL   | Fully Received        | Partially Matched               |
| 6    | 0000312291                                      | 0000311797    | 11/30/2007                   | MFELDMAN                     | NYCO INTERNATIONAL   | Fully Received        | Partially Matched               |
| 7    | 0000304431                                      | 0000304086    | 7/31/2007                    | MFELDMAN                     | SERBIN PRINTING      | Fully Received        | Partially Matched               |
| 8    | 0000310747                                      | 0000310630    | 10/31/2007                   | MFELDMAN                     | CAROL WILSON FINE AF | PO Partially Received | Matched                         |
| 9    | 0000312267                                      | 0000311800    | 11/30/2007                   | MFELDMAN                     | CAROL WILSON FINE AF | Fully Received        | Partially Matched               |
| 10   | 0000316332                                      | 0000315768    | 2/15/2008                    | MFELDMAN                     | CAROL WILSON FINE AF | Fully Received        | Partially Matched               |
| 11   | 0000315796                                      | 0000315183    | 1/25/2008                    | MFELDMAN                     | UNIV OF WASHINGTON   | PO Not Received       | To Match                        |
| 12   | 0000314855                                      | 0000314243    | 1/18/2008                    | MFELDMAN                     | PINEAPPLE PRESS      | Fully Received        | Partially Matched               |
| 13   | 0000314859                                      | 0000314313    | 1/18/2008                    | MFELDMAN                     | RANDOM HOUSE         | Fully Received        | Partially Matched               |
| 14   | 0000316582                                      | 0000315926    | 2/16/2008                    | MFELDMAN                     | RANDOM HOUSE         | Fully Received        | Partially Matched               |
| 15   | 0000304196                                      | 0000304397    | 7/20/2007                    | MFELDMAN                     | DESIGN MASTER        | PO Partially Received | Partially Matched               |
| 16   | 0000309055                                      | 0000308643    | 9/21/2007                    | MFELDMAN                     | DESIGN MASTER        | PO Partially Received | Partially Matched               |
| 17   | 0000310751                                      | 0000310633    | 10/26/2007                   | MFELDMAN                     | DOVER PUBLICATIONS   | PO Partially Received | Partially Matched               |
| 18   | 0000311291                                      | 0000310900    | 11/2/2007                    | MFELDMAN                     | DOVER PUBLICATIONS   | PO Partially Received | Partially Matched               |
| 19   | 0000310751                                      | 0000310633    | 11/15/2007                   | MFELDMAN                     | DOVER PUBLICATIONS   | PO Partially Received | Partially Matched               |
| 20   | 0000310751                                      | 0000310633    | 11/17/2007                   | MFELDMAN                     | DOVER PUBLICATIONS   | PO Partially Received | Partially Matched               |
| 21   | 0000302998                                      | 0000302304    | 7/25/2007                    | MFELDMAN                     | DOVER PUBLICATIONS   | Fully Received        | Partially Matched               |
| 22   | 0000316344                                      | 0000315646    | 2/15/2008                    | MFELDMAN                     | FELD ENTERTAINMENT   | PO Partially Received | Partially Matched               |
| 23   | 0000314838                                      | 0000314315    | 1/18/2008                    | MFELDMAN                     | JACOBSON HAT         | PO Partially Received | Partially Matched               |

You may receive this warning. \_\_\_\_\_ Click the option that is best for you. Click: **OK** 

For more information about Microsoft Excel, please check out the Excel: Beginning link on this website <u>http://training.us.fsu.edu/hand.html</u> Sort Warning

 The following sort key may not sort as expected because it contains some numbers formatted as text:

 Req ID

 What would you like to do?

 Image: Sort anything that looks like a number, as a number

 Sort numbers and numbers stored as text separately

 OK
 Cancel

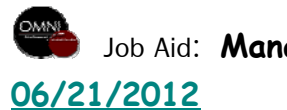

Job Aid: Managing Overdue Department PO's

4

5A\* If you have sorted in this way you are ready to review the statuses in the following order(s).

The various combinations of receipt status and match status call for the actions identified on the right.

For more information about Hummingbird check out this link: <u>http://purchasing.fsu.edu/Traini</u> <u>ng.html</u>

5B\* Now that you have contacted Vendors and requested invoices and ship dates you know which PO's you need to request due dates be changed on and which ones to request to be closed. Be sure the information you submit to Purchasing is clear and due dates are 05/04/2012 or later to have your POs rolled into next fiscal year.

|        | DON    |            |           |                                  | PO                          | PO                   | Action to take                                                                           |
|--------|--------|------------|-----------|----------------------------------|-----------------------------|----------------------|------------------------------------------------------------------------------------------|
| ReqID  | PO NO. | Due Date   | Requester | vendor Name                      | Receipt<br>Status           | Match<br>Status      | based on<br>statuses                                                                     |
| 318371 | 317657 | 3/14/2008  | MFELDMAN  | BARRONS<br>EDUCATIONAL<br>SERIES | Fully<br>Received           | Matched              | This will be<br>closed in weekly<br>batches.                                             |
| 310762 | 310628 | 10/31/2007 | MFELDMAN  | NYCO<br>INTERNATIONAL            | Fully<br>Received           | Partially<br>Matched | Make sure there<br>is an invoice in<br>Hummingbird<br>DM matching the<br>unpaid receipt. |
| 311402 | 310966 | 11/13/2007 | MFELDMAN  | TENEUES<br>PUBLISHING            | Fully<br>Received           | To Match             | Make sure there<br>is an invoice in<br>Hummingbird<br>DM matching the<br>unpaid receipt. |
| 310747 | 310630 | 10/31/2007 | MFELDMAN  | CAROL WILSON<br>FINE ARTS        | PO<br>Partially<br>Received | Matched              | Determine if rest<br>of merchandise<br>will be shipped<br>and expected<br>date.          |
| 314847 | 314242 | 1/25/2008  | MFELDMAN  | NYCO<br>INTERNATIONAL            | PO<br>Partially<br>Received | Partially<br>Matched | Determine if rest<br>of merchandise<br>will be shipped<br>and expected<br>date.          |
| 316608 | 315861 | 2/22/2008  | MFELDMAN  | TWOS<br>COMPANY                  | PO<br>Partially<br>Received | To Match             | Make sure there<br>is an invoice in<br>Hummingbird<br>DM matching the<br>unpaid receipt. |

Note: Have all invoices faxed to Accounts Payable at 850-644-8137 or send inter-campus mail to Payables and Disbursements MC2391. Invoices received at Accounts Payable after 6/20/2012 might not be paid prior to fiscal year end.

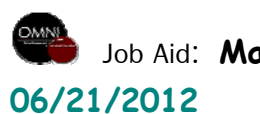

Job Aid: Managing Overdue Department PO's

5

More detailed information can be found on this query.

# Navigation

Reporting Tools> Query> Query Viewer

### Step 6

Enter FSU\_PO\_PAST\_DUE\_DATE\_AP\_DE TAIL into the Query Name field

Click: Search

Click: HTML or Excel

#### Query Viewer

Enter any information you have and click Search. Leave fields blank for a list of all values.

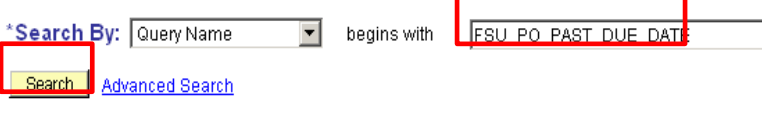

#### Search Results

\*Folder View: -- All Folders -- 💌

| Query                          | Custom                           | ize   Find   View All   🛗 | First 🛃 1-2 of 2 🕑 Last                                          |                            |
|--------------------------------|----------------------------------|---------------------------|------------------------------------------------------------------|----------------------------|
| Query Name                     | Description                      | <u>Owner</u> Folder       | <u>Run to</u> <u>Run to</u><br><u>HTML Excel</u> <u>Schedule</u> | <u>Add to</u><br>Favorites |
| FSU_PO_PAST_DUE_DATE           | PO's Past 30 days by DEPTID      | Public PURCH-PO           | HTML Excel Schedule                                              | Favorite                   |
| FSU_PO_PAST_DUE_DATE_AP_DETAIL | L POs Past 30days by Dept/UserID | Public PURCH-PO           | HTML Excel Schedule                                              | Favorite                   |

### Enter **Dept ID** in the prompt Enter **Requester ID** in the prompt Note: If you are not searching by one of these fields you must use the % sign. There will be no return results if you leave it blank. Click: **View Results**

| Dept ID (wildcard enabled):          188003         Requester ID(wildcard enabled)         IMFELDMAN |        |          |           |             |                   |                           |
|----------------------------------------------------------------------------------------------------|--------|----------|-----------|-------------|-------------------|---------------------------|
| View Results                                                                                         |        |          |           |             |                   |                           |
| Download results in : Excel SpreadSheet CSV Text File (41 kb)                                        |        |          |           |             |                   |                           |
| View All                                                                                             |        |          |           |             | First 🔳 1         | -100 of 110 🕟 <u>Last</u> |
| Req ID                                                                                               | PO No. | Due Date | Requester | Vendor Name | PO Receipt Status | PO Match Status           |

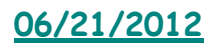

This more detailed view is similar to activity summary. It gives you a quick review at the line level as to the status of your PO. Review each PO listed to determine what steps to take. The information to your right is contained on this detailed query.

The **Amount Paid** column on this query is the total for each PO line included in that voucher.

### Important note to departments:

Purchasing will be closing PO's that have a due date prior to 05/04/2012 for end of year (these will not be rolled). The delivery date entered in OMNI at the time the requisition is entered will determine the closing date. If you do not enter a delivery date, OMNI will enter a two-week delivery date by default. To improve the delivery data on your PO please enter the most accurate delivery information possible when entering requisitions.

| Vendor Name             |
|-------------------------|
| РО Туре                 |
| PO No.                  |
| PO Line No.             |
| Receipt Status          |
| PO Date                 |
| Due Date                |
| PO Qty                  |
| Amount                  |
| Receipt ID              |
| Receipt Line No.        |
| PO Receipt Status       |
| Receipt Matching Status |
| Recv Qty                |
| Quantity Vouchered      |
| Voucher ID              |
| Voucher Line No.        |
| Payment ID              |
| Payment Date            |
| Payment Reference ID    |
| Pay Status              |
| Amount Paid             |
| Dept. ID                |

OMNI

06/21/2012

Job Aid: Managing Overdue Department PO's

After you have determined new due dates and what PO's should be closed you must communicate this information to Purchasing by logging a help ticket. Log into OMNI.

From the OMNI Portal Home, Click on the FSU Help Desk link.

Click on Submit a Ticket.

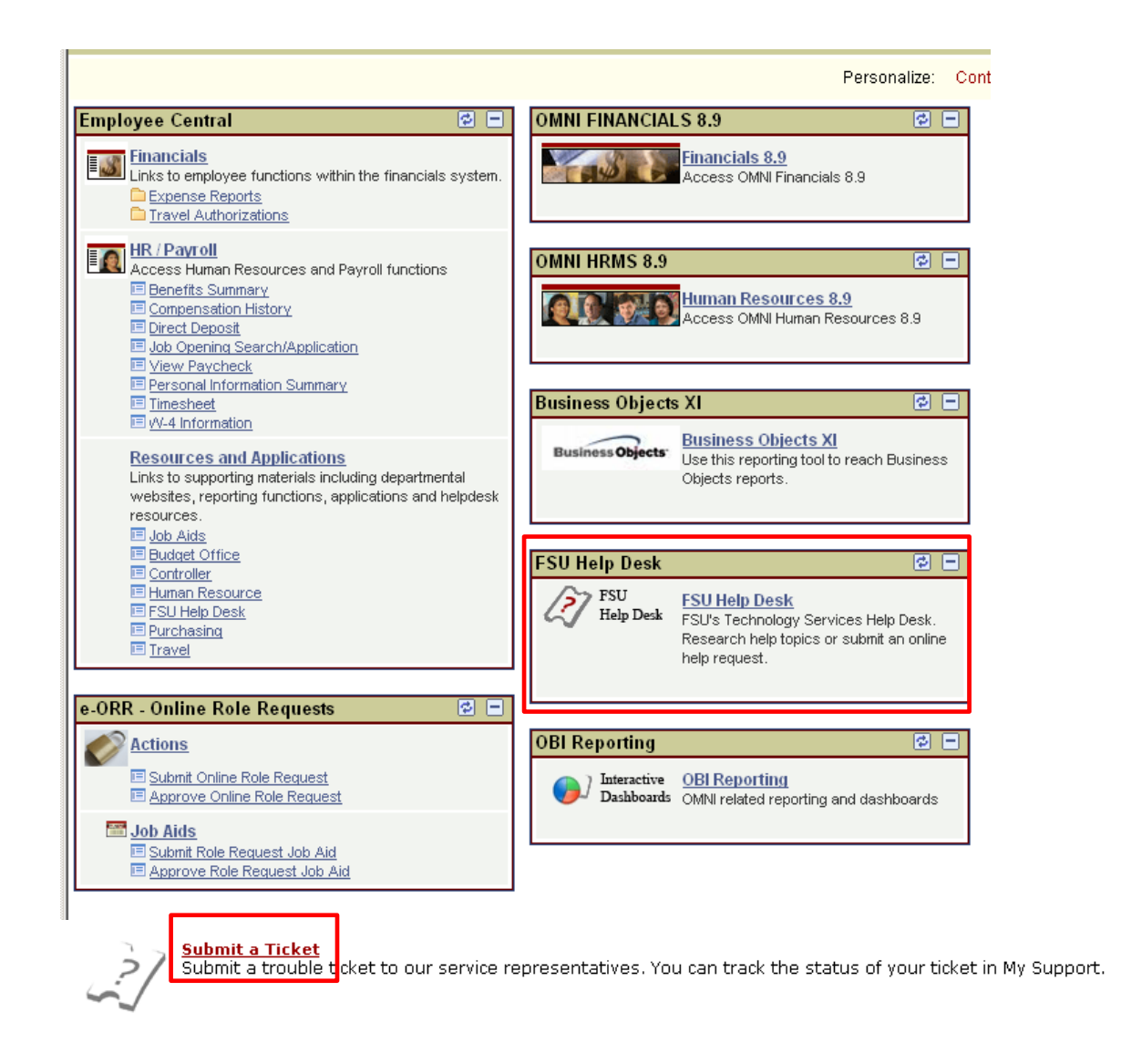

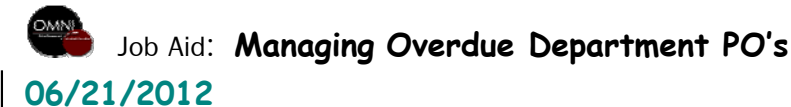

8

Enter Summary as: Overdue PO's

Type or attach the list of PO's you would like closed and the list you would like the dates changed on and click **Finish**.

### Sample Attachment:

| Pog ID |        | New Due   |  |
|--------|--------|-----------|--|
| Req ID | FU NU. | Dates     |  |
| 302775 | 302407 | CLOSE     |  |
| 314847 | 314242 | 7/10/2008 |  |
| 310762 | 310628 | CLOSE     |  |
| 312291 | 311797 | CLOSE     |  |
| 318371 | 317657 | 6/1/2008  |  |
| 310747 | 310630 | CLOSE     |  |
| 312267 | 311800 | CLOSE     |  |
| 316332 | 315768 | 9/15/2008 |  |
| 315796 | 315183 | 6/15/2008 |  |
| 314855 | 314243 | 1/18/2009 |  |
| 314859 | 314313 | 7/18/2008 |  |
| 316582 | 315926 | 8/16/2008 |  |
| 310751 | 310633 | CLOSE     |  |
| 311291 | 310900 | CLOSE     |  |
| 310751 | 310633 | CLOSE     |  |
| 310751 | 310633 | 7/4/2008  |  |
| 302998 | 302304 | CLOSE     |  |

### RSITY

## Submit a Ticket

The Ticket System enables you to directly submit a support ticket to a technical specialist whose expertise matches your inquiry. This online tool provides an alternative to phone and e-mail and helps expedite the resolution of your issue. You can track the status of your ticket in My Support.

#### Contact Info

| * Name                                     | Marcia Feldman                                                                                                    |
|--------------------------------------------|----------------------------------------------------------------------------------------------------|
| * Username                                 | mfeldman                                                                                                    |
| Ticket Description                         |                                                                                                    |
| * Issue Area:                              | Purchasing 💽 🕝                                                                                                    |
| * Issue Type:                              | End of Year                                                                                                    |
| * Your Phone Number:                       | 850-999-9999 🕜                                                                                                    |
| * Your Location:                           | UCA1400                                                                                                    |
| * Department:                              | Biology                                                                                                    |
| * Summary:                                 | Overdue PO's                                                                                                    |
| * Details:<br>(maximum 6000<br>characters) | Please Close these PO's and update the<br>due dates for all that are attached.<br>PO 301234<br>PO 301235<br>PO 303255<br>PO 301234<br>Thanks,<br>M Feldman |
| Options                                    |                                                                                                    |
| Attachment:                                | Attach a file 🕝                                                                                                    |
| Email Notification:                        |                                                                                                    |
|                                            | Preview Finish >> * - Required field(s)                                                                                                    |

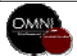

06/21/2012

Job Aid: Managing Overdue Department PO's

# OTHER TOOLS AVAILABLE

Activity Summary - Overview of total receipts and payments against a PO, line by line.

Navigation: Purchasing>Purchase Orders>Review PO Information>Activity Summary: enter the PO number and click Search

Document Status - Detailed summary of all OMNI documents affiliated with a PO, such as, the Requisition, Receipts, Vouchers and Payments. Navigation: Purchasing>Purchase Orders>Review PO Information-Doc Status (Note: you can also use the Document Status tool from any of the other document types' Document Status screen—just start from the document number you know, in its respective Doc Status screen and see all of the others—the results page can take a while to load since it's searching many other sections in OMNI for related information.)

For additional questions you may also submit your question in the form of a Help Ticket under the proper topic by going to the FSU Help Desk Online (see step 7).

Please find time to browse our knowledge base also, by entering a question or key word in the search box after you click on FSU help desk link.

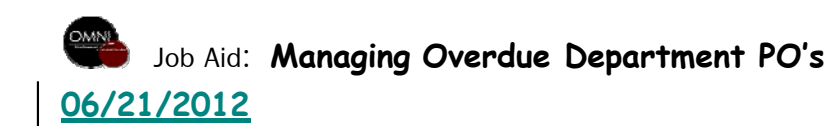